48 rue de Brest 69002 LYON – Tél. 04 72 56 56 36

E-mail : contact@agasra.fr Site internet : www.agasra.fr

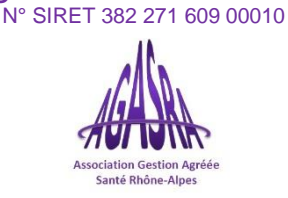

LYON, le 27/02/2017

Chère Adhérente, Cher Adhérent,

Vous avez un comptable, voici la liste des documents qu'il doit OBLIGATOIREMENT nous télétransmettre :

# avant le 7 avril 2017

Déclaration **2035** complète de l'exercice 2016, possibilité de la saisir directement sur votre espace personnel sur <u>www.agasra.fr</u> si votre comptable ne télétransmet pas (voir notice sur la circulaire explicative).

- □ Balance des comptes.
- □ **OG** complétées.

Vous devez également nous envoyer les documents suivants pour que nous puissions valider votre dossier:

- Déclaration **2036** complète de l'exercice 2016 (pour les membres de SCM).
- Déclaration **1329-DEF** liquidation de la CVAE (pour les CA > 500 000 €).
- Déclarations de **TVA** de l'exercice 2016 (pour les assujettis).
- Première page du relevé **SNIR** 2016 (ne pas confondre avec le RIAP).

Tout document manquant vous sera réclamé pour clore l'examen de cohérence et de vraisemblance.

Nous vous rappelons que votre comptable a la possibilité de télédéclarer votre 2035 à l'administration fiscale jusqu'au 3 mai 2017. Plusieurs notices explicatives sont disponibles sur notre site internet <u>www.agasra.fr</u> dans la rubrique « actualités » en cas de besoin.

Nous précisions que votre comptable doit télétransmettre la DECLOYER à l'administration fiscale. S'il n'en a pas la possibilité, merci de nous contacter.

Nous vous prions de croire en l'expression de nos salutations les meilleures.

La Présidente, Dr. Anne DARMONY.

### www.agasra.fr

48 rue de Brest 69002 LYON – Tél. 04 72 56 56 36 E-mail : contact@agasra.fr Site internet : www.agasra.fr

#### NOTICE POUR LA SAISIE DE LA 2035 SUR WWW.AGASRA.FR

Rendez-vous sur notre site www.agasra.fr onglet Espace Adhérent !

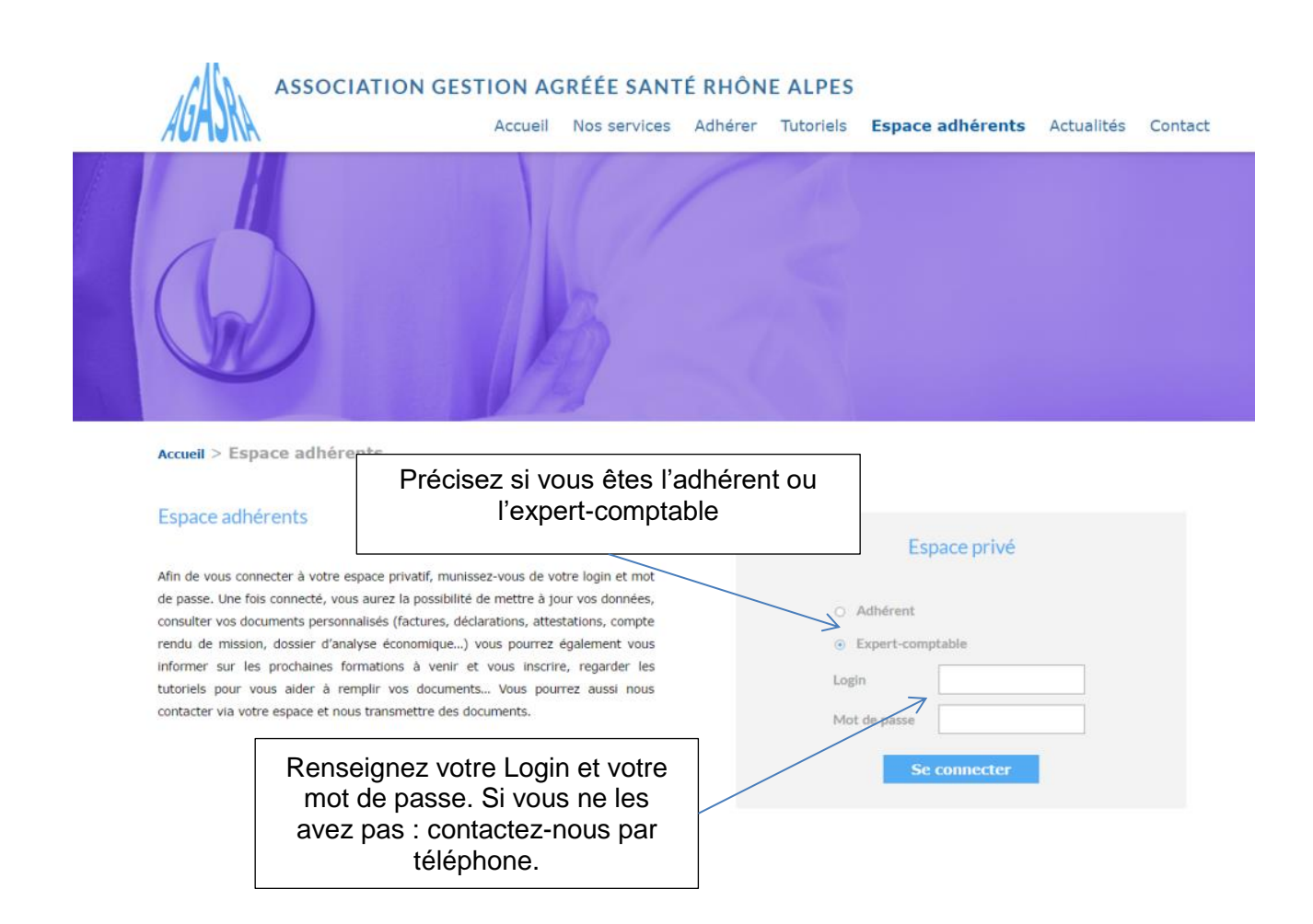

48 rue de Brest 69002 LYON – Tél. 04 72 56 56 36 E-mail : contact@agasra.fr Site internet : www.agasra.fr N° SIRET 382 271 609 00010

Votre dossier en ligne est maintenant ouvert :

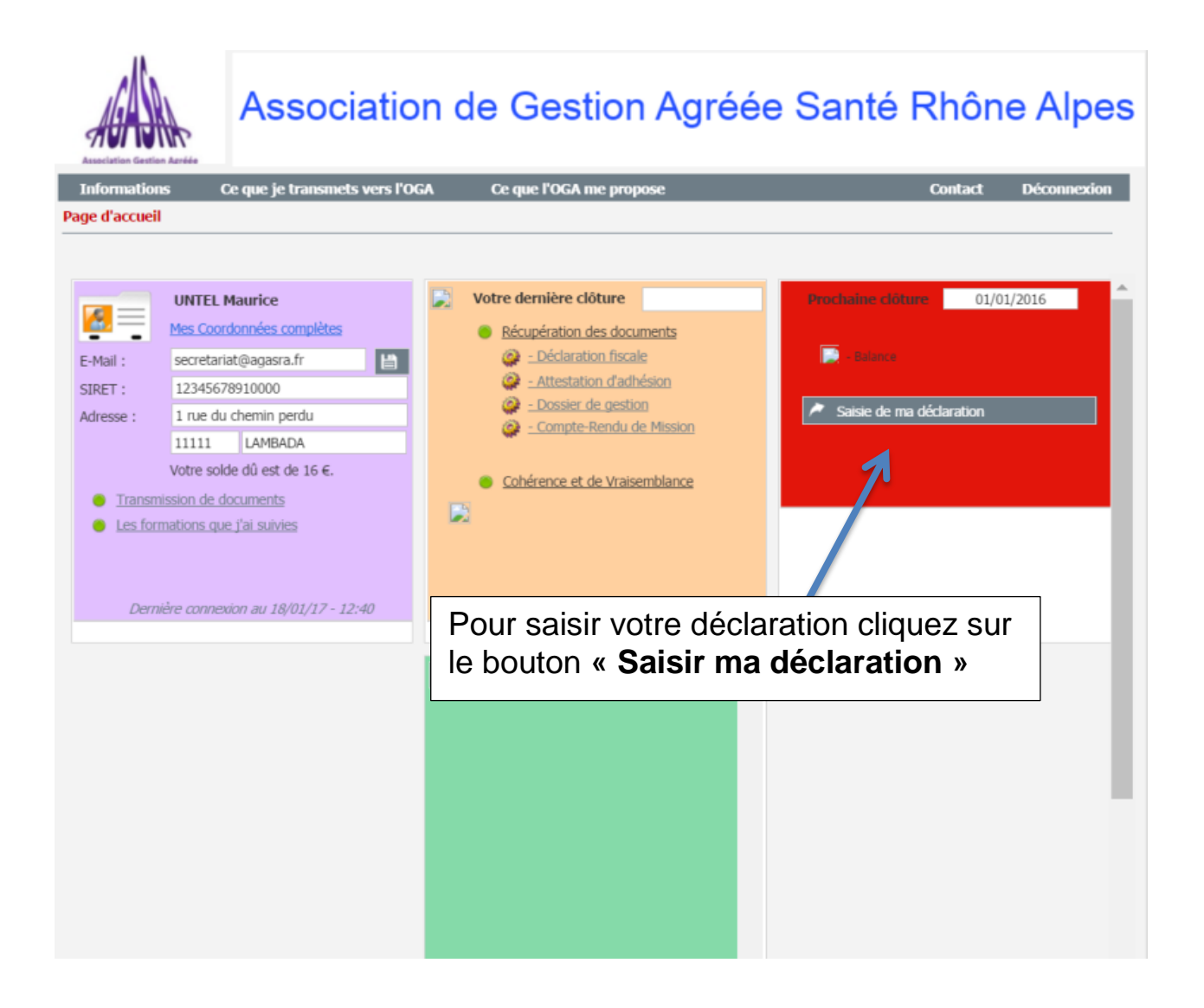

48 rue de Brest 69002 LYON – Tél. 04 72 56 56 36 E-mail : contact@agasra.fr Site internet : www.agasra.fr № SIRET 382 271 609 00010

La Première page de votre déclaration s'ouvre :

- En gris apparait les informations actuelles sur notre base.
- En blanc les informations validées pour la saisie, celles-ci sont modifiables.
- ATTENTION Lisez bien l'information en rouge !
- Cliquez ensuite sur la flèche qui vous amène à la page suivante

|               | Afin de saisir votr<br>veuillez vérifier ce    | e déclaration fise<br>es quelques donn | cale (2035),<br>iées administratives.         |                    | _                    |            |  |
|---------------|------------------------------------------------|----------------------------------------|-----------------------------------------------|--------------------|----------------------|------------|--|
|               | Début de l'exercice                            | 01/01/2016                             | Fin de l'exercio                              | e                  | 31/12/2016           |            |  |
|               | Valeurs actuelles de notre b                   | ase :                                  |                                               | Valeurs v          | alidées pour la      | ı saisie : |  |
| lité :        | Dr                                             |                                        | Civilité :                                    | Dr                 |                      |            |  |
| iom i         | Maurice                                        |                                        | Prénom :                                      | Maurice            |                      |            |  |
| 1:            | UNTEL                                          |                                        | Nom :                                         | UNTEL              |                      |            |  |
| ET :          | 12345678910000 BI                              | NC1                                    | SIRET / ROF :                                 | 123456789          | 10000                | BNC1       |  |
| esse i        | 1 rue du chemin perdu                          |                                        | Adresse i                                     | 1 rue du ch        | emin perdu           |            |  |
|               |                                                |                                        |                                               |                    |                      |            |  |
| Ville :       | 11111 LAMBADA                                  |                                        | CP/ Ville :                                   | 11111              | LAMBADA              |            |  |
| ail :         | secretariat@agasra.fr                          |                                        | E-Mail :                                      | secretariat        | ecretariat@agasra.fr |            |  |
| ébut d'Act. : | 01/01/2015                                     |                                        | Début d'Act. :                                |                    |                      | 01/01/2015 |  |
|               | Autorisation de transmet                       | tre vos                                | Clôture N-1                                   |                    |                      |            |  |
|               | données fiscales à la DGI                      |                                        | Durée N-1                                     |                    |                      |            |  |
|               |                                                |                                        | Cession/cessat                                | ion (CSS) ou       | Décès (DCD)          |            |  |
|               |                                                |                                        | Date d'arrêté p                               | provisoire des     | comptes              |            |  |
|               |                                                |                                        |                                               |                    |                      |            |  |
|               |                                                |                                        |                                               |                    |                      |            |  |
|               | Important: Votre lia:<br>La liasse ne sera tra | sse est sauvegar<br>itée gu'au mome    | dée à chaque change<br>nt où vous l'aurez val | ment de p<br>idée. | age.                 |            |  |
|               | Pour ce faire, clique                          | z sur le bouton V                      | alider de la page "val                        | ider la 20         | 35".                 |            |  |
|               |                                                |                                        |                                               |                    |                      |            |  |
|               |                                                |                                        |                                               |                    |                      |            |  |
|               |                                                |                                        |                                               |                    |                      |            |  |
|               |                                                |                                        |                                               |                    |                      |            |  |
|               | 18-11                                          |                                        |                                               |                    |                      |            |  |
|               |                                                |                                        |                                               |                    |                      |            |  |

48 rue de Brest 69002 LYON – Tél. 04 72 56 56 36 E-mail : contact@agasra.fr Site internet : www.agasra.fr N° SIRET 382 271 609 00010

#### Vous pouvez commencer à remplir votre déclaration.

Toutes les pages sont présentes dans l'encadré jaune à droite de l'écran. Vous pouvez naviguer soit en cliquant sur la page souhaitée, soit en cliquant sur les flèches qui vous feront avancer de page en page.

Une fois vos informations complétées deux possibilités s'offrent à vous :

- Vous n'avez pas fini de compléter votre déclaration ou vous souhaitez apporter des modifications dans les prochains jours : vous pouvez fermer la page, les informations seront sauvegardées automatiquement. Vous n'aurez plus qu'à vous reconnecter pour modifier ou apporter de nouvelles informations.
- Vous avez fini de compléter votre déclaration : cliquez sur le bouton « Passer à la validation de la 2035 ».

ATTENTION : déclaration traitée par l'AGA une fois la validation effectuée !

| Association Agréée AGASRA                                                                                                    |                                                                  |  |  |  |  |  |  |  |
|----------------------------------------------------------------------------------------------------|------------------------------------------------------------------|--|--|--|--|--|--|--|
| Exercice 2016 pour l'adhérent Maurice UNTEL (1) (SIRET : 12345678910000)<br>Votre déclaration fiscale est enregistrée à chaque changement de page mais il est nécessaire de la VALIDER.<br>Pour ce faire, cliquez sur le lien 'Valider la 2035' puis 'Valider ma déclaration'.<br>Page en cours de saisie : N° 2035 1/3 (CERFA n° 11176 * 17)                                                                                                    | Page à saisir<br><u>* 2035</u><br>2035Suite 1/2<br>2035Suite 2/2 |  |  |  |  |  |  |  |
| Civilité     Dr       Nom / Prénom     UNTEL       Adresse     1 rue du chemin perdu       CP / Ville     11111       LAMBADA     11111                                                                                                    | 2035A 1/3<br>2035A 2/3<br>2035A 3/3<br>2035B 1/3<br>2035B 2/3    |  |  |  |  |  |  |  |
| SIRET 12345678910000 APE 8621Z Profession Médecin Début d'act. 01/01/2015                                                                                                    | 2035B 3/3<br>2035E<br>2069RCI<br>0GBNC00                         |  |  |  |  |  |  |  |
| SIRET Nom de la SCM Adresse CP Ville                                                                                                    | OGBNC01<br>OGBNC02<br>OGBNC03<br>OGBNC04<br>OGBNC06              |  |  |  |  |  |  |  |
| 1 - Résultat fiscal (lignes 46 ou 47 de la 2035B) Bénéfice Déficit Revenus des capitaux mobiliers (y compris l'avoir fiscal ou crédit d'impôt)                                                                                                    |                                                                  |  |  |  |  |  |  |  |
| 2 - Plus value<br>Exon. (art. 151)<br>3 Exonérations et abattements C et 21:                                                                                                    | <u>J'ai terminé ma saisie</u><br>Je valide ma 2035               |  |  |  |  |  |  |  |
| Exonération sur les bénéfices       Exonération sur plus values à long terme         Entreprises nouvelles, art. 44 sexies       Activité exercée en ZFU         Entreprises nouvelles, art. 44 quindecies       Date de création ou d'entrée en ZFU         Autres dipositifs       Date de début d'activité en ZFU         Jeune ent. innovante, art.44 sexies A       Date de début d'activité en ZFU         Zones franches DOM, art. 44 quaterdecies       Entreprises nouvelles | • >                                                              |  |  |  |  |  |  |  |